# 4. 相互貸借の申込

横断検索で所蔵館を検索して、そのまま相互貸借の申込ができます。

### □業務の流れ

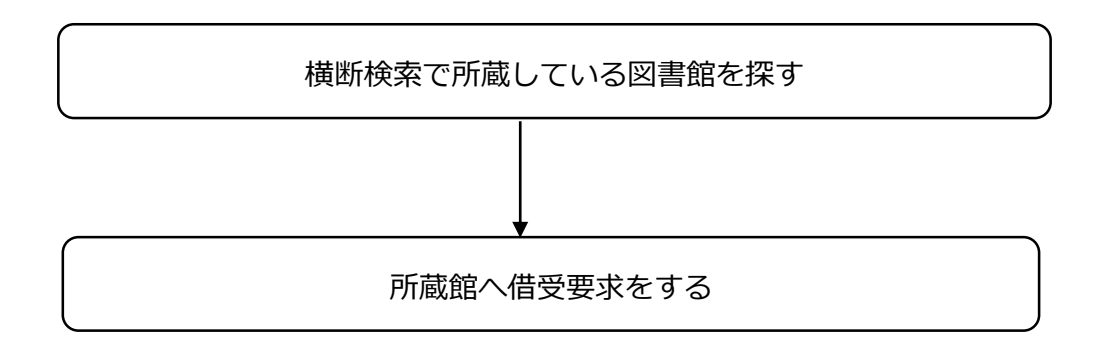

#### 横断検索をする

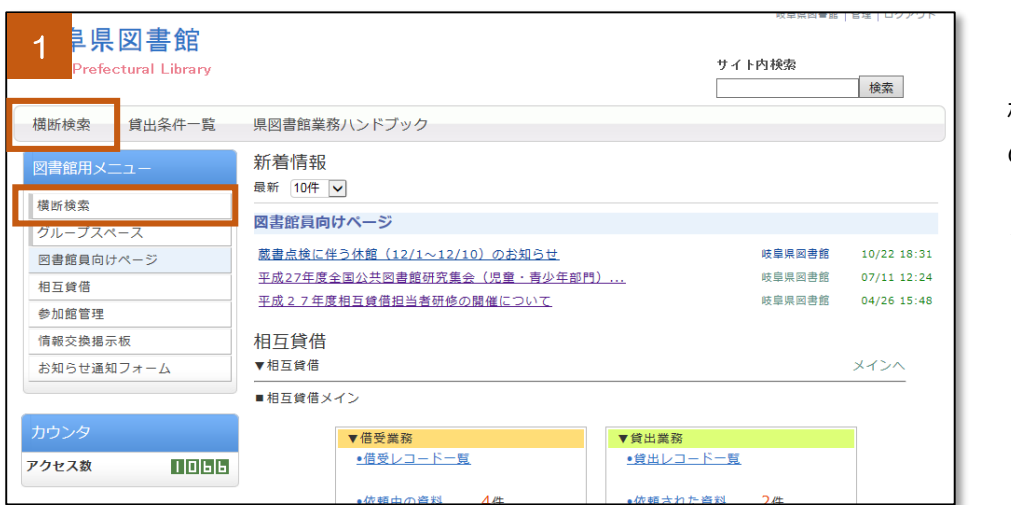

 1 画面上の「横断 検索」または画面左 のメニューにある 「横断検索」をクリ ックします。

| 2<br><u> 内図書館横断検索</u><br><u> 館の 魔書を まとめて 検索で きます</u> ・                                                                                                    |  |  |  |  |  |  |  |
|----------------------------------------------------------------------------------------------------|--|--|--|--|--|--|--|
| 【検索結果の表示】<br>※ [随易検索] は <u>タイトル</u> が検索対象となります。タイトル以外で検索する場合は、[詳細検索] で条件を指定してください。<br>※検索先会での結果を表示するには、「全ての図書館を表示する」をクリックしてください。<br>※検索先を中止するときは、検索状況にある「検索停止」をクリックしてください。<br>【資料の利用】<br>※資料の利用にあたっては、所蔵館ではなく、お近くの図書館にご相談ください。<br>※貸出条件は各図書館によって異なります。閲覧や鏡出ができない場合もあります。 |  |  |  |  |  |  |  |
| 橫所検索                                                                                                    |  |  |  |  |  |  |  |
| 商易検索         詳細検索         お気に入りサイト登録         模断検索履歴         ?                                                                                                    |  |  |  |  |  |  |  |
| 検索先: □全ての図書館<br>□□県                                                                                                    |  |  |  |  |  |  |  |
| <ul> <li>✓岐阜県図書館</li> <li>□□岐阜地区</li> <li>✓岐阜市</li> <li>✓回島市</li> <li>✓○松原市</li> </ul>                                                                                                    |  |  |  |  |  |  |  |

2 探している資料 を検索します。

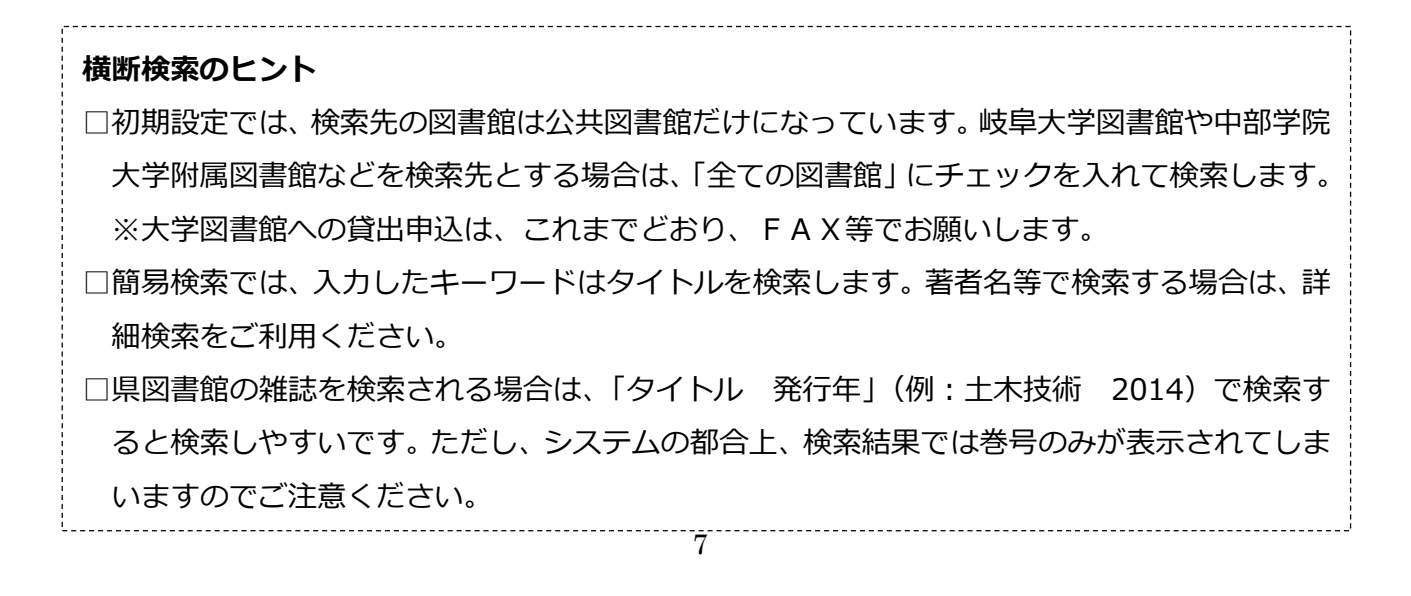

#### 所蔵館を探す

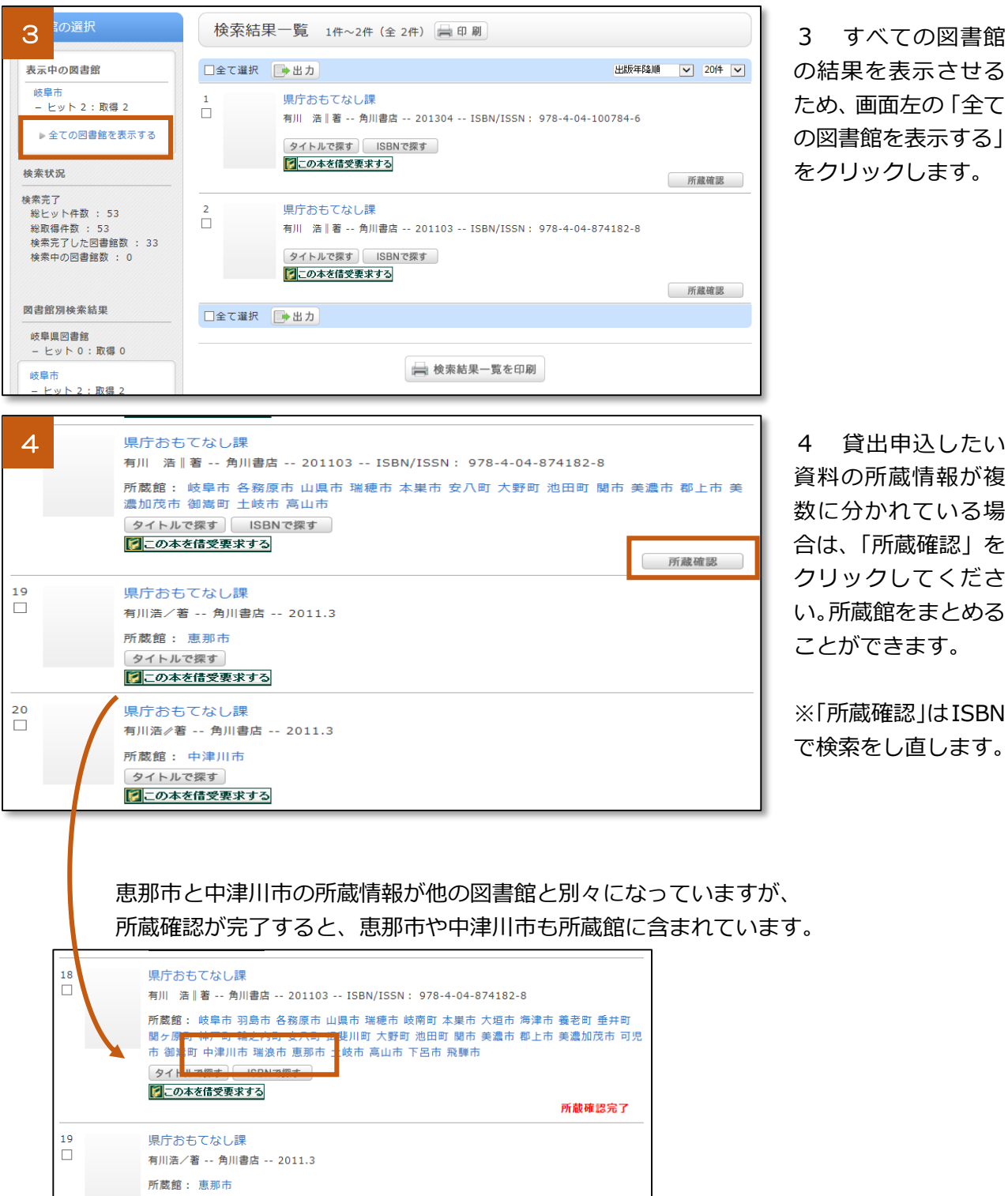

資料の所蔵情報が複 数に分かれている場 合は、「所蔵確認」を クリックしてくださ い。所蔵館をまとめる ことができます。

※「所蔵確認」はISBN で検索をし直します。

# 貸出の申込をする

| 5 | 県庁おもてなし課                                                                                                    | 5 「この本を借受  |
|---|----------------------------------------------------------------------------------------------------|------------|
|   | 有川 浩  著 角川書店 201103 ISBN/ISSN: 978-4-04-874182-8                                                                                              | 要求する」 ボタンを |
|   | 所蔵館: 岐阜市 羽島市 各務原市 山県市 瑞穂市 岐南町 本巣市 大垣市 海津市 養老町 垂井町<br>関ヶ原町 神戸町 輪之内町 安八町 揖斐川町 大野町 池田町 関市 美濃市 郡上市 美濃加茂市 可児<br>市 御嵩町 中津川市 瑞浪市 恵那市 土岐市 高山市 下呂市 飛騨市 | クリックします。   |
|   | タイトルで探す ISBNで探す                                                                                                    |            |
|   | ○この本を借受要求する<br>町蔵確認会了                                                                                                    |            |
|   |                                                                                                    |            |

| linator Search Coor | dinator                                                                                                    | <b>`</b>                                                                                                    |               |       |                                                  |            |  |  |
|---------------------|----------------------------------------------------------------------------------------------------|----------------------------------------------------------------------------------------------------|---------------|-------|--------------------------------------------------|------------|--|--|
| 目互貸借依賴              |                                                                                                    |                                                                                                    |               |       |                                                  |            |  |  |
|                     |                                                                                                    |                                                                                                    |               |       |                                                  |            |  |  |
| $\sim$              |                                                                                                    |                                                                                                    | -11:54:0      |       |                                                  |            |  |  |
| 書誌情報                |                                                                                                    |                                                                                                    |               |       |                                                  |            |  |  |
|                     |                                                                                                    | いたのもしなし課                                                                                                    |               |       |                                                  |            |  |  |
|                     | 「<br>「<br>「<br>「<br>「<br>「<br>「<br>」<br>「<br>」<br>」<br>」<br>「<br>」<br>」<br>」<br>」<br>」<br>」<br>」<br>」<br>」<br>」<br>」<br>」<br>」 | ファヨフ オモノノンパ                                                                                                    |               |       |                                                  |            |  |  |
|                     |                                                                                                    | 17/1 /0 MB                                                                                                    |               |       |                                                  |            |  |  |
|                     |                                                                                                    |                                                                                                    | 出版年           | 20130 | 4                                                |            |  |  |
|                     | ISBN/ISSN 9                                                                                                    | 78-4-04-100784-6                                                                                                    |               |       |                                                  |            |  |  |
|                     | TRCNo. 1                                                                                                    | 3017891                                                                                                    | NPLNo.        |       |                                                  |            |  |  |
|                     | JPNo.                                                                                                    |                                                                                                    | OPLNo.        |       | i                                                |            |  |  |
| $\frown$            | 書誌番号 8                                                                                                    | 856540                                                                                                    | 参号連番          |       |                                                  |            |  |  |
| 2                   |                                                                                                    |                                                                                                    |               |       |                                                  |            |  |  |
|                     |                                                                                                    | 依頼                                                                                                    | 防館選択          |       |                                                  |            |  |  |
| 巡回日 ✔ 昇順 ✔          | 並び変え                                                                                                    |                                                                                                    |               |       |                                                  |            |  |  |
| 優先<br>順位<br>順位      | 所蔵館                                                                                                    | iii (iii the second second sec | 貸借件数<br>/最大件数 | 貢献度   | 開館情報                                             | 削除         |  |  |
|                     | ↓ 岐阜市立中央<br>図書館                                                                                                    |                                                                                                    | 7 / 999       | 0     | ◇新刊)受入後6ヶ月<br>◇開館)9:00-20:00<br>◇休館)最終火          | $\hat{}$   |  |  |
|                     | ↓ ハートビア安八<br>図書館                                                                                                    |                                                                                                    | 1 / 999       | 0     | ◇新刊)受入後6ヶ月<br>◇開館)9:30-19:00<br>◇休館)月・月末日        |            |  |  |
|                     | ↓ 可児市立図書<br>館                                                                                                    |                                                                                                    | 3 / 999       | 0     | ◇新刊)受入後6ヶ月<br>◇平日)10:00-19:00<br>◇休日)10:00-17:00 |            |  |  |
|                     | ↓ 中津川市立図<br>書館                                                                                                    |                                                                                                    | 2 / 999       | 0     | ◆新刊)制限なし<br>◆平日)9:30-19:00<br>◆休日)9:30-17:00     |            |  |  |
|                     | ↓ 恵那市中央図<br>書館                                                                                                    |                                                                                                    | 2 / 999       | 0     | ◆新刊)受入後3ヶ月<br>◆平日)10:00-20:00<br>◇休日)10:00-18:00 | <b>•</b> • |  |  |
|                     | 3                                                                                                    | 岐阜県図書館           利用者番号           氏名           E-Mail                                                                                                    | の受取希望者        | 青報    |                                                  |            |  |  |
|                     |                                                                                                    |                                                                                                    |               |       |                                                  |            |  |  |
|                     |                                                                                                    |                                                                                                    |               |       | ~                                                |            |  |  |
|                     | (                                                                                                    | <b>5</b><br>確認                                                                                                    | り了承は不要        |       |                                                  |            |  |  |

6 借受依頼内容を
 確認して、「確認」ボ
 タンをクリックします。

| 書誌情報      |                   |                   |  |  |  |  |  |  |
|-----------|-------------------|-------------------|--|--|--|--|--|--|
| タイトル      | 県庁おもてなし課          |                   |  |  |  |  |  |  |
| タイトルヨミ    | ケンチョウ オモテナシカ      | アンチョウ オモデナシカ      |  |  |  |  |  |  |
| 著者名       | 有川 浩叱             | 可川 浩曙             |  |  |  |  |  |  |
| 著者王ミ      | דין דין           |                   |  |  |  |  |  |  |
| 出版者       | 角川書店              | 角川書店 出版年 201304   |  |  |  |  |  |  |
| ISBN/ISSN | 978-4-04-100784-6 | 978-4-04-100784-6 |  |  |  |  |  |  |
| TRCNo.    | 13017891          | 13017891 NPLNo.   |  |  |  |  |  |  |
| JPNo.     |                   | OPLNo.            |  |  |  |  |  |  |
| 書誌番号      | 8856540           | 巻号連番              |  |  |  |  |  |  |

|          | 依頼先館選択           |                |     |               |     |                                                 |    |  |  |  |
|----------|------------------|----------------|-----|---------------|-----|-------------------------------------------------|----|--|--|--|
| 巡回日      | 巡回日 🗸  昇順 🗸 並び変え |                |     |               |     |                                                 |    |  |  |  |
| 優先<br>順位 | 順位変更             | 所蔵館            | Mot | 貸借件数<br>/最大件数 | 貢献度 | 開館情報                                            | 削除 |  |  |  |
| 1        |                  | 岐阜市立中央<br>図書館  |     | 7 / 999       | 0   | ◇新刊D 受入後6ヶ月<br>◇開館D 9:00-20:00<br>◇休館D 最終火      |    |  |  |  |
| 2        |                  | ハートビア安八<br>図書館 |     | 1 / 999       | 0   | ◇新刊D 受入後6ヶ月<br>◇開館D 9:30-19:00<br>◇休館D 月・月末日    |    |  |  |  |
| 3        |                  | 可児市立図書<br>館    |     | 3 / 999       | 0   | ◇平日)10:00-19:00<br>◇休日)10:00-17:00<br>◇休館)月・最終金 |    |  |  |  |
| 4        |                  | 中津川市立図<br>書館   |     | 2 / 999       | 0   | ◇新刊D 制限なし<br>◇平日) 9:30-19:00<br>◇休日) 9:30-17:00 |    |  |  |  |
| 5        |                  | 恵那市中央図<br>書館   |     | 2 / 999       | 0   | ◇平日)10:00-20:00<br>◇休日)10:00-18:00<br>◇休館)月・最終木 |    |  |  |  |

#### ①書誌情報

借受依頼する資料の書誌情報です。

| ※タイトルの情報が不足している場合                      |  |  |  |  |  |  |  |
|----------------------------------------|--|--|--|--|--|--|--|
| -<br>- は、この画面で追加情報を入力します。              |  |  |  |  |  |  |  |
| ※雑誌の借受要求の場合は、雑誌のタイ                     |  |  |  |  |  |  |  |
| トルを追加してください。                           |  |  |  |  |  |  |  |
| 1 ———————————————————————————————————— |  |  |  |  |  |  |  |

#### ②依頼先館選択

複数の図書館が所蔵している場合は、 ここに表示された順に依頼をします。 依頼する図書館の優先順位を↑↓で 変更します。

所蔵館を一覧からはずす場合は、削除 蘭の□にチェックを入れます。

| 岐阜県図書館の受取希望者情報 |  |  |  |  |  |  |  |
|----------------|--|--|--|--|--|--|--|
| 利用者番号          |  |  |  |  |  |  |  |
| 氏名             |  |  |  |  |  |  |  |
| E-Mail         |  |  |  |  |  |  |  |

#### ③\*\*図書館の受取希望者情報

入力の必要はありません。

(個人利用者が直接貸出申込をするときに利用します)

| <b>備考</b><br>定型文選 | 択 🗸    |
|-------------------|--------|
|                   | ^      |
|                   | $\sim$ |

④備考

依頼先の図書館に伝えたいことなどを 入力します。 定型文を選択することができます。

#### 定型文

貸出依頼通常 : いつもお世話になっております。貸出をお願いします。

予約依頼 : 貴館 OPAC で確認しましたところ、貸出中でしたので予約をお願いします。

長期延滞:自館で長期延滞のため、お手数ですが、貸出をお願いいたします。

## □ 予約了承は不要

□にチェックは入れません。

⑤予約了承は不要

| 7 Inter Search Coordinator |              |                |           |                   |                                              |                             |                          |        |   |
|----------------------------|--------------|----------------|-----------|-------------------|----------------------------------------------|-----------------------------|--------------------------|--------|---|
| 🚺 相                        | ▶ 相互貸借依難内容確認 |                |           |                   |                                              |                             |                          |        |   |
|                            |              |                |           |                   |                                              |                             |                          |        | _ |
|                            |              |                |           | ◆以下の              | 内容で依頼                                        | 頼を行います◆                     |                          |        |   |
|                            |              | ٦              |           |                   |                                              | 5±0                         |                          | n      |   |
|                            |              |                | (a./. II  | 目亡もも.アカル 調        | 書誌頂                                          | J¥Q                         |                          |        |   |
|                            |              |                | タイトルヨミ    | ケンチョウ オモテナシカ      |                                              |                             |                          |        |   |
|                            |              |                | 著者名       | 有川 浩藩             |                                              |                             |                          |        |   |
|                            |              |                | <br>著者333 | アリカワ ヒロ           | ראין ארי ארי ארי ארי ארי ארי ארי ארי ארי ארי |                             |                          |        |   |
|                            |              |                | 出版者       | 角川書店              |                                              | 出版年                         | 201304                   |        |   |
|                            |              |                | ISBN/ISSN | 978-4-04-100784-6 |                                              | 巻次                          |                          |        |   |
|                            |              |                | TRCNo.    | 13017891          |                                              | NPLNo.                      |                          |        |   |
|                            |              |                | JPNo.     |                   |                                              | OPLNo.                      |                          |        |   |
|                            |              | l              | 書誌番号      | 8856540           |                                              | 参号連番                        |                          |        |   |
|                            |              |                |           |                   | 达頼先館                                         | 確択                          |                          |        |   |
|                            | 優先<br>順位     | 所蔵館            | imoe      | 貸借件数<br>/ 最大件数    | 貢献度                                          | Ę                           | 開館情報                     |        |   |
|                            | 1            | 岐阜市立中央<br>図書館  |           | 7 / 999           | 0                                            | ◇新刊)受入◇開館)9:0◇休館)最終         | 後6ヶ月<br>0-20:00<br>火     | < >    |   |
|                            | 2            | ハートビア安八<br>図書館 |           | 1 / 999           | 0                                            | ◇新刊)受入<br>◇開館)9:3<br>◇休館)月・ | 後 6 ヶ月<br>0-19:00<br>月末日 | $\sim$ |   |
|                            |              | 可児市立図書         |           | 1                 | İ.                                           | 〇初刊U 文八<br>〇平日) 10:         | 1夜 6 ケ月<br>00-19 : 00    | ^      |   |

7 依頼内容を確認 し、よければ「依頼」 ボタンをクリックし ます。

| 8 | ◆相互貸借依頼の発行を行いました◆ |  |
|---|-------------------|--|
|   | 依頼を終了             |  |
|   |                   |  |

8 「依頼を終了」ボ タンをクリックする と、横断検索画面に 戻ります。

#### 貸出依頼内容を確認する <※横断検索から相互貸借の申し込みをした直後の場合>

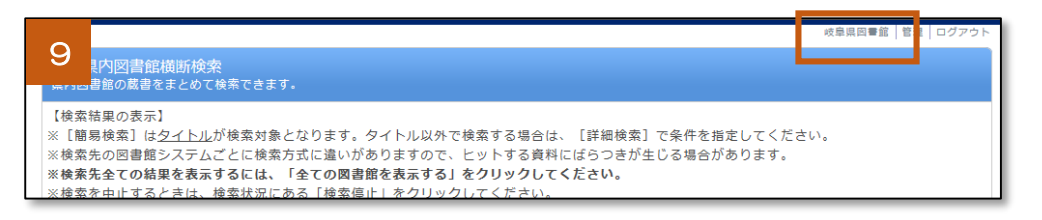

9 画面右の図書館 名をクリックしま す。

| 10               | 参加ルーム                 |                     |            | ×        |
|------------------|-----------------------|---------------------|------------|----------|
| ♪ 岐阜県図書          | 島館's roomへ            |                     |            |          |
| クリックする<br>カーソルを当 | と編集できます。<br>てたとき、背景色カ | 「<br>変化する項目が編集可能な項目 | です。        |          |
| ログインID           | ilis                  | パスワード変更日時           | 2015/03/29 | 14:41:41 |
| ハンドル*            | 岐阜県図書館                | 最終ログイン日時            | 2015/10/17 | 11:23:51 |
| パスワード*           | *********             | 前回ログイン日時            | 2015/10/17 | 10:23:02 |
| eメール             |                       |                     |            |          |
| 言語               | 日本語                   |                     |            |          |
| 利用者区分            | 職員                    |                     |            |          |
| 有効期限日            |                       |                     |            |          |

10 「〇〇〇's room へ」をク リックします。

| 11 <mark>県図書館</mark>                      |                                      | 成量県国■鉱   管理   ログアウト   ページスタイル   セッティングモード      ダ     サイト内検索     様索     様索     様     様     様     様     様     様     様     様     様     様     様     ま     ま | 11 画<br>ユーにあ |
|-------------------------------------------|--------------------------------------|----------------------------------------------------------------------------------------------------|--------------|
| 横断検索 貸出条件一覧                               | 県図書館業務ハンドブック                         |                                                                                                    | 向けペー         |
| 図書館用メニュー<br>横断検索<br>グループスペース<br>図書館負向けページ | 新着情報<br>最新 5日分 ▼<br>表示すべき新着情報はありません。 |                                                                                                    | ックしま         |

11 画面左のメニ ューにある「図書館 向けページ」をクリ ックします。

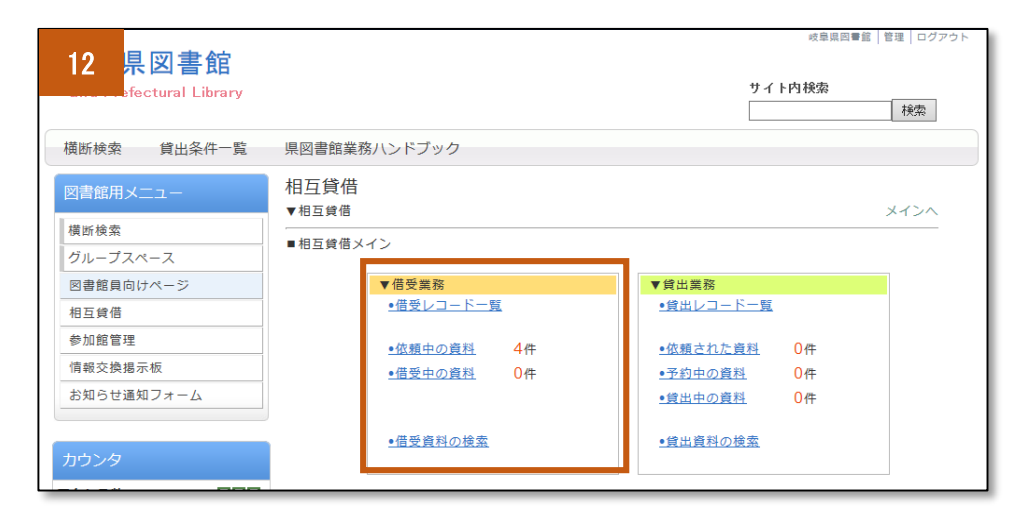

12 「借受業務」に は、自館が他の図書 館へ相互貸借の貸出 を依頼している件数 が表示されます。

| 13 <sup>昔</sup><br>。 メインへ 🌧 🍢    |                |                           |               |    |       |         |  |  |  |  |  |  |
|----------------------------------|----------------|---------------------------|---------------|----|-------|---------|--|--|--|--|--|--|
| ■借受資料一覧(依賴中)画面                   |                |                           |               |    |       |         |  |  |  |  |  |  |
| 表示件数: 10件 🔽 依頼先: すべて 🔽 状態: すべて 🔽 |                |                           |               |    |       |         |  |  |  |  |  |  |
| 依頼日: ~ 絞り込み                      |                |                           |               |    |       |         |  |  |  |  |  |  |
|                                  |                |                           |               |    |       |         |  |  |  |  |  |  |
| 1 / 1 ページ 借受受領 相互貸借No: 🗘         |                |                           |               |    |       |         |  |  |  |  |  |  |
| No▲▽                             | □ 書名           | ISBN                      | 依頼先△▽         | メモ | 状態△▽  | 返却期限日△▽ |  |  |  |  |  |  |
| 4                                | □ 三匹のおっさん ふたたび |                           | 輪之内町立<br>図書館  | 疽  | 借受要求中 |         |  |  |  |  |  |  |
| 7                                | □ 県庁おもてなし課     | 978-4-04<br>-874182-<br>8 | 岐阜市立中<br>央図書館 |    | 借受要求中 |         |  |  |  |  |  |  |

13 「依頼中の資料」をクリックする と、現在貸出依頼し ている資料が表示さ れます。

※状態の見方 【→ p.16 参照】

14 タイトルをク リックすると、依頼 している資料の詳細 が分かります。

|         | 14                               | ミージ        | 4     |            |         |       | ◀前へ    |  |  |
|---------|----------------------------------|------------|-------|------------|---------|-------|--------|--|--|
|         | NO                               | 資料情報       |       |            | 借受要求館   | 状態    | 借受要求日  |  |  |
|         | 22                               | 2015/08/09 |       |            |         |       |        |  |  |
|         | 相互貸借メ<br>モ<br>こ<br>定型文を選択して下さい ▼ |            |       |            |         |       |        |  |  |
|         |                                  |            |       |            |         |       |        |  |  |
|         | 頁五元利用名ID 頁五元利用名                  |            |       |            |         |       |        |  |  |
|         |                                  |            |       |            |         |       |        |  |  |
| 要求取消 更新 |                                  |            |       |            |         |       |        |  |  |
|         | 借受要                              | 求日         | 貸出了承日 | 借受受領日      | 返却資料確保日 | 返却受領日 | 返却期限日  |  |  |
|         | 2015/                            | 08/09      |       |            |         |       |        |  |  |
|         |                                  |            |       |            |         |       |        |  |  |
|         | 順番                               | 館名         |       | 借受要求日      | 状態変更日   | 依頼状態  | 相互貸借メモ |  |  |
|         |                                  | 岐阜県図書館     |       |            |         |       |        |  |  |
|         | 1                                | 岐阜市立中央図書館  |       | 2015/08/09 |         | 借受要求中 |        |  |  |
|         | 2                                | ハートピア安八図書館 |       |            |         |       |        |  |  |
|         | 3 可児市立図書館                        |            |       |            |         |       |        |  |  |
|         | 4 中津川市立図書館                       |            |       |            |         |       |        |  |  |
|         | 5 恵那市中央図書館                       |            |       |            |         |       |        |  |  |

依頼先のすべての図書館で貸出不可の場合 依頼したすべての図書館で貸出不可となった場合は、依頼中の資料の一覧からはなくなり、メ ッセージ欄に「「□□□」は借受出来ませんでした」と表示されます。 |\_\_| 2015/08/18 | 岐早市立中犬図者能 |- 佰支娄水中 ||<u>新林浅×へ糸</u>」の佰マ安水が米(いま9 <sup>■</sup>ス+・・・-タルイピアセンター図 ● 貸出発送前 「<u>桐島、部活やめるってよ</u>」の貸出了承が得られま 2015/08/16 聿館 += 2015/08/16 岐阜市立中央図書館 ●完了 「県庁おもてなし課」は借受出来ませんでした 2015/08/10 岐阜市立中央図書館 🗧 貝古宪达前 していたい の見出了承が得られましん | 堤刀 d □ 2015/08/16 しんせいほんの森 貸出発送前 「
すべてがFになる」の貸出了承が得られました

------